# Find patients eligible for GPMP/TCA - cross tabulated

💄 Unknown macro: 'export-link'

| Recipe Name:           | Identify patients with one or more chronic conditions eligible for the GP Management plan (MBS 721) or Team Care Arrangement (MBS 723) who have visited multiple times                                                                                                    |
|------------------------|----------------------------------------------------------------------------------------------------|
| Rationale:             | This recipe will identify patients eligible for the chronic disease related MBS items, have not had the item claimed at your practice and will also show you how to add their usual provider and number of visits to the report. This in turn will enable your practice to recall those patients most at risk and who would benefit the most by being on a care plan. |
| Target:                | To effectively and timely manage the care of patients with chronic conditions.                                                                                                    |
| CAT Starting<br>Point: | <ol> <li>CAT Open - CAT4 view (all reports) loaded</li> <li>Population Extract Loaded and Extract Pane "Hidden"         <ul> <li>a. Filter Pane open and under the 'General' tab 'Active Patients' (3x &lt;2 years) selected</li> </ul> </li> </ol>                                                                                                    |

#### **CAT Start screen**

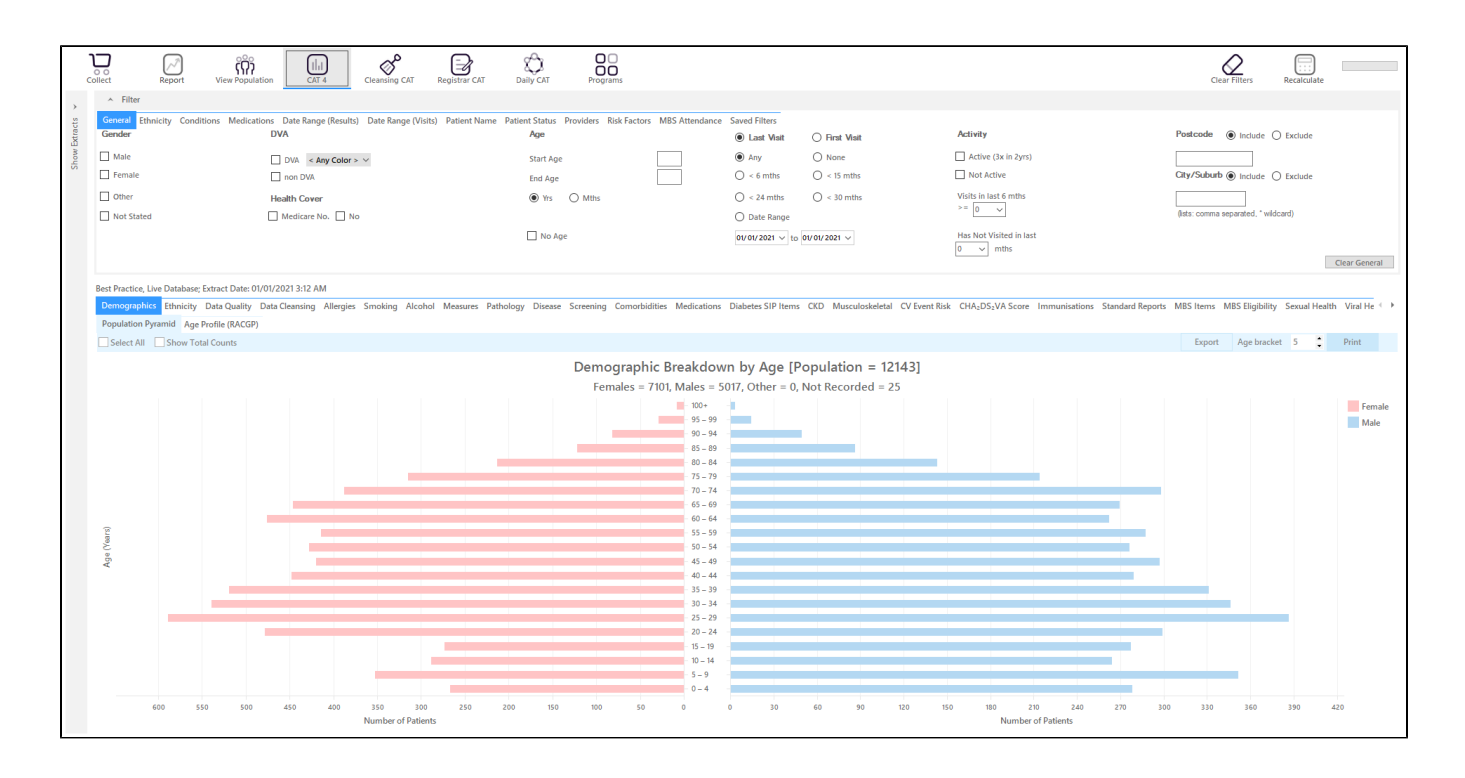

### **RECIPE Steps Filters:**

As we are looking at Medicare items we are going to search for active patients only (at least 3 visits in the last 2 years). You can run the same filter for all patients but as we are trying to find the patients most likely to be regular patients at your practice the active patient filter might show better results.

• In the "General" filter tab click on 'Active (3x in 2yrs)'

| General Ethnicity Conditions<br>Gender | Medications Date Range (Results) Date Range (Visits)<br>DVA | Patient Name Patient Status Providers R<br>Age | isk Factors MBS Attendance Saved Filters      (         O First Visit          O First Visit | Activity                   | Postcode   Include  Exclude          |
|----------------------------------------|-------------------------------------------------------------|------------------------------------------------|----------------------------------------------------------------------------------------------|----------------------------|--------------------------------------|
| Male Female                            | DVA < Any Color > ~                                         | Start Age                                      | <ul> <li>● Any</li> <li>○ None</li> <li>○ &lt; 6 mths</li> <li>○ &lt; 15 mths</li> </ul>     | Active (3x in 2yrs)        | City/Suburb  Include  Exclude        |
| Other Not Stated                       | Health Cover                                                | Yrs O Mths                                     | <pre>O &lt; 24 mths O &lt; 30 mths O Date Range</pre>                                        | Visits in last 6 mths >= 0 | (lists; comma separated, * wildcard) |
|                                        |                                                             | No Age                                         | 01/01/2021 v to 01/01/2021 v                                                                 | Has Not Visited in last    | Clear General                        |

In the 'Date Range (Results) tab, choose the '<=12 mths' option as we want to check for GPMP/TCA items claimed in the last 12 months. You can
specify different date ranges.</li>

| General Ethnicity Conditions Medica            | tions Date Range (Results) Date Range (          | Visits) Patient Name Patient Status Provi        | ders Risk Factors MBS Attendance Saved F           | ilters                                                                                                    |               |
|------------------------------------------------|--------------------------------------------------|--------------------------------------------------|----------------------------------------------------|----------------------------------------------------------------------------------------------------|---------------|
| Date Range for Last Recorded Result            | or Event                                         |                                                  |                                                    |                                                                                                    |               |
| The date range selected will filter out result | ts or events that are not within the selected pe | riod and treat them as not recorded. This filter | is not applicable to graphs that display time peri | ods.                                                                                                    |               |
|                                                |                                                  |                                                  |                                                    | Use for:                                                                                                    |               |
| <= 6 mths                                      | <= 12 mths                                       | <= 15 mths                                       | <= 24 mths                                         | Pathology<br>MB5 Items                                                                                        |               |
| O Date Range (from - to)                       |                                                  |                                                  |                                                    | Maternal Health (birth date/weight)                                                                           |               |
| 01/01/2021 🗸                                   | 01/01/2021 v                                     |                                                  |                                                    | Visit ypus-<br>Digital Health (SHS/ES uploads)<br>Smoking/Alcohol<br>Influenza<br>Cervical Screenings<br>FORT |               |
|                                                |                                                  |                                                  |                                                    |                                                                                                    | Clear Results |

## Click 'Recalculate'

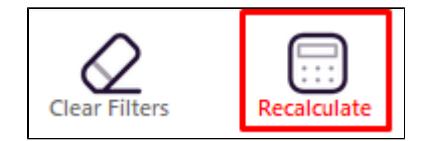

# **Recipe Steps Reports**

- Hide Filters
- Select the "Co-Morbidites" tab
- Click on 'Select All' and then un-select the 'with one category' part of the graph

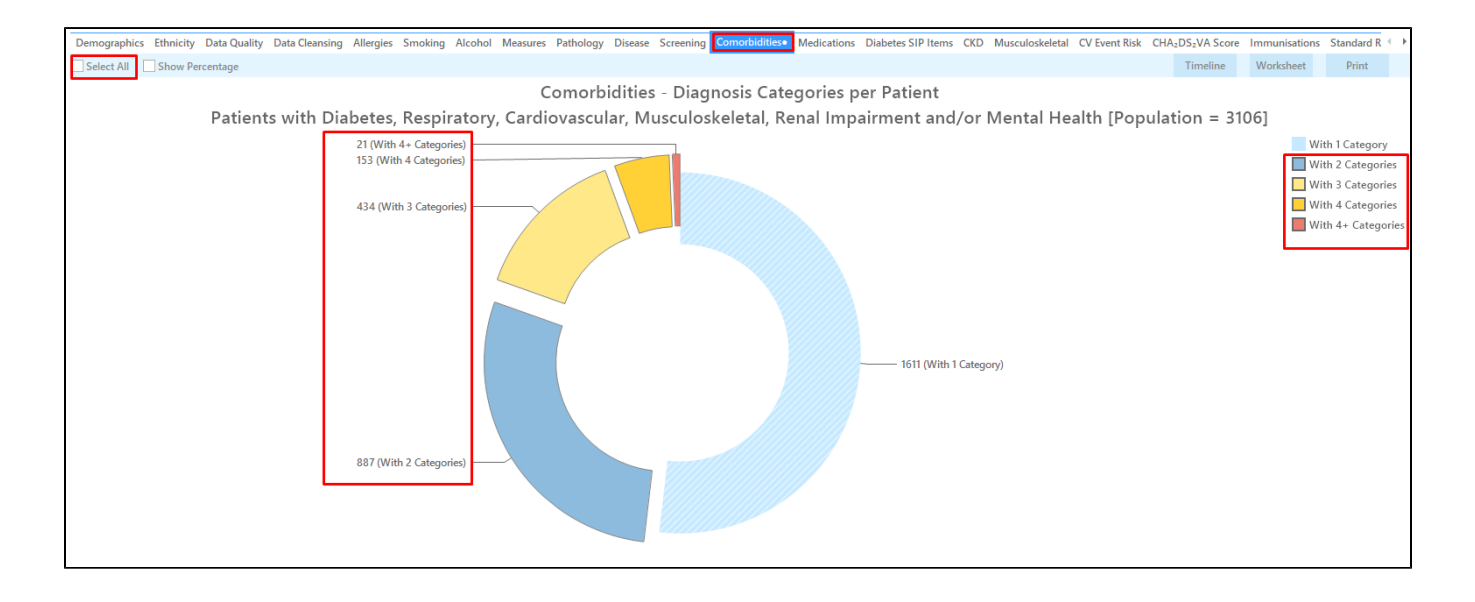

· Select the "MBS Items/Not Recorded" tab

• Click on the bar for the '721 CDM GPMP' or '723 CDM TCA' (depending on what you want to search for).

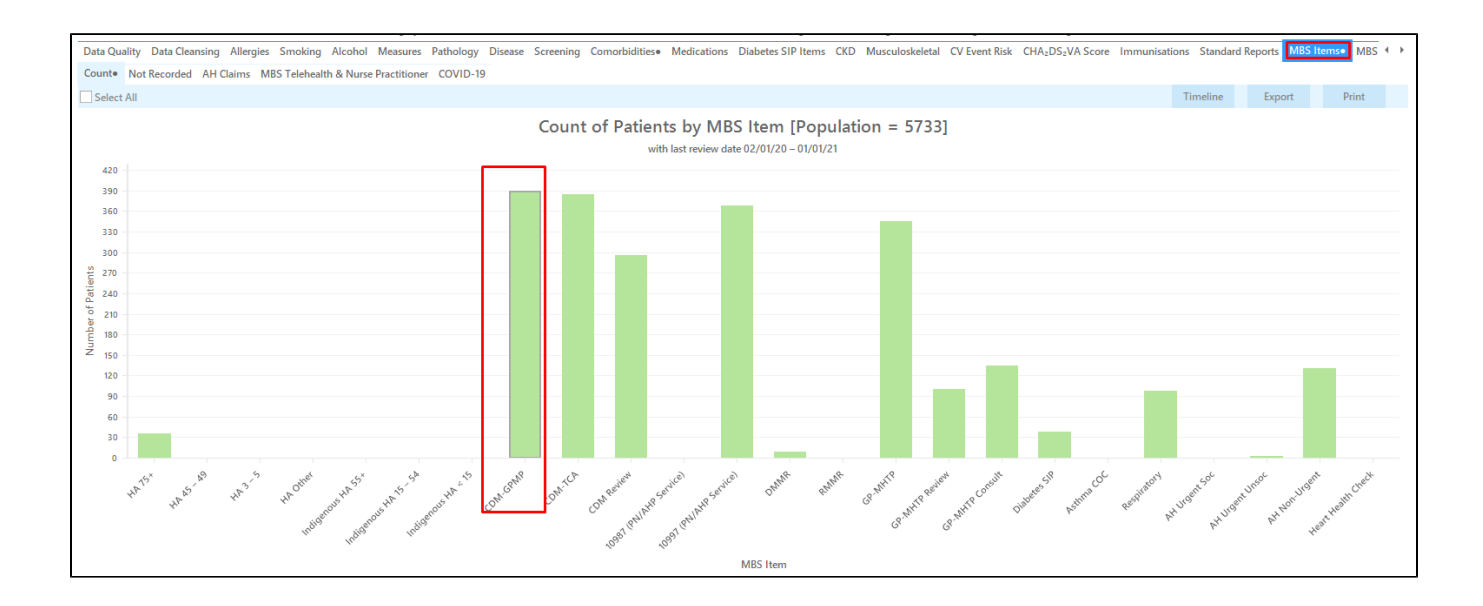

Now we have selected patients with no GPMP or TCA item recorded in the last 12 months (depending on what you have selected above) and patients with two or more chronic conditions. The black dot on the report tabs indicates that parts of the graphs have been selected. Cross tabulation will bring these two selections together.

Allergies Smoking Alcohol Measures Pathology Disease Screening Comorbidilies Medications Diabetes SIP Items CKD Musculoskeletal CV Event Risk CHA2DS;VA Score Immunisations Standard Reports MBS Eligibility Sexual Health Vira + Count Not Recorded AH Claims MBS Telehealth & Nurse Practitioner COVID-19

To apply our cross tabulation, click on the 'Report' icon

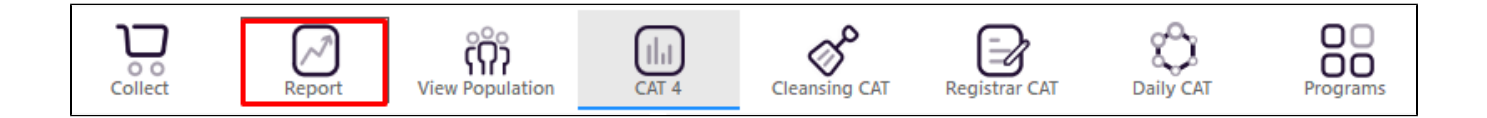

This will produce a list with all patients having two or more chronic conditions and no GPMP claimed in the past 12 months. You can use the same process to check for TCAs or the reviews by changing the selection on the MBS item graph

and/or the date range result filter to adjust for the review schedule. The report will list the number of chronic disease categories and the date of the last MBS item claimed at your practice. If the item was never claimed, the words

'Not Recorded' will be displayed.

| 🔇 Pa | atient Re       | eidentification                         |                                         |                                                      |                                           |               |                                  |                             |                |             |                                |            |                  |                         | _                             |      | ×   |
|------|-----------------|-----------------------------------------|-----------------------------------------|------------------------------------------------------|-------------------------------------------|---------------|----------------------------------|-----------------------------|----------------|-------------|--------------------------------|------------|------------------|-------------------------|-------------------------------|------|-----|
|      | $\triangleleft$ | 1 0                                     | f 25 🖒                                  | XX                                                   | 80                                        | - (           | 10-                              | 100% -                      | Find           |             |                                |            |                  |                         |                               |      |     |
|      |                 | <b>Cross Ta</b><br>Filtering<br>Categor | bulation I<br>By: Active<br>ies), MBS I | <b>Reidentify R</b><br>Patient, Last<br>Items (CDM-0 | <b>eport [Pat</b><br>t Results ≤<br>GPMP) | ient<br>12 Mi | <b>Count = 2</b><br>ths, Selecte | <b>71]</b><br>ed: Comorbidi | ities Count (V | /ith 2 Cate | egories, With                  | 13 Categoi | ies, With 4      | Categories              | s, With 4+                    |      | ^   |
|      |                 | ID                                      | Surname                                 | First Name                                           | Known As                                  | Sex           | D.O.B<br>(Age)                   | Address                     | City           | Postcode    | Phone (H/W)                    | Phone (M)  | Medicare         | Comorbidit<br>ies Count | MBS Items                     |      |     |
|      |                 | 238                                     | Surname                                 | Firstname_4                                          | Firstname_4                               | М             | 01/01/1952<br>(69)               | 12 Jogger St                | Suburb Town    | 4434        | H:07 50505050<br>W:07 50509999 | 1234999999 | 12341234123<br>4 | With 3<br>Categories    | CDM-GPMP<br>721<br>27/02/2020 |      |     |
|      |                 | 4197                                    | Surname                                 | Firstname_24                                         | Firstname_24                              | F             | 01/01/1950<br>(71)               | 12 John St                  | Suburb Town    | 5267        | H:07 50505050<br>W:07 50509999 | 1234999999 | 12341234123<br>4 | With 2<br>Categories    | CDM-GPMP<br>721<br>22/10/2020 |      |     |
|      |                 | 3121                                    | Surname                                 | Firstname_23<br>5                                    | Firstname_23<br>5                         | М             | 01/01/1941<br>(80)               | 12 Jogger St                | Suburb Town    | 2978        | H:07 50505050<br>W:07 50509999 | 1234999999 | 12341234123<br>4 | With 2<br>Categories    | CDM-GPMP<br>721<br>19/11/2020 |      |     |
|      |                 | 2616                                    | Surname                                 | Firstname_29<br>0                                    | Firstname_29<br>0                         | F             | 01/01/1928<br>(93)               | 12 John St                  | Suburb Town    | 4036        | H:07 50505050<br>W:07 50509999 | 1234999999 | 12341234123<br>4 | With 3<br>Categories    | CDM-GPMP<br>721<br>25/02/2020 |      |     |
|      |                 | 10986                                   | Surname                                 | Firstname_32<br>9                                    | Firstname_32<br>9                         | F             | 01/01/1974<br>(47)               | 12 John St                  | Suburb Town    | 5161        | H:07 50505050<br>W:07 50509999 | 1234999999 | 12341234123<br>4 | With 3<br>Categories    | CDM-GPMP<br>721<br>26/02/2020 |      |     |
| 4    |                 | 7728                                    | Surname                                 | Firstname_33<br>0                                    | Firstname_33<br>0                         | М             | 01/01/1946<br>(75)               | 12 Jogger St                | Suburb Town    | 5701        | H:07 50505050<br>W:07 50509999 | 1234999999 | 12341234123<br>4 | With 4<br>Categories    | CDM-GPMP<br>721               |      | •   |
|      | fine            |                                         |                                         |                                                      |                                           |               |                                  |                             |                |             |                                |            |                  |                         |                               | topt | Dar |
| Sele | ection          | Patient Conse                           | w<br>nt                                 |                                                      |                                           |               |                                  |                             |                |             |                                |            | (                | Plus R                  | ecall Recall                  | Pron | npt |

While the above results is already quite focused on patients at high risk/need there are still a lot of patients, in my example 659 eligible patients without a GPMP in the last 12 months. To further narrow this down and to add more information you can do the following.

Revisit the 'Co-morbidities' tab and select only those patients with 3 or more chronic conditions

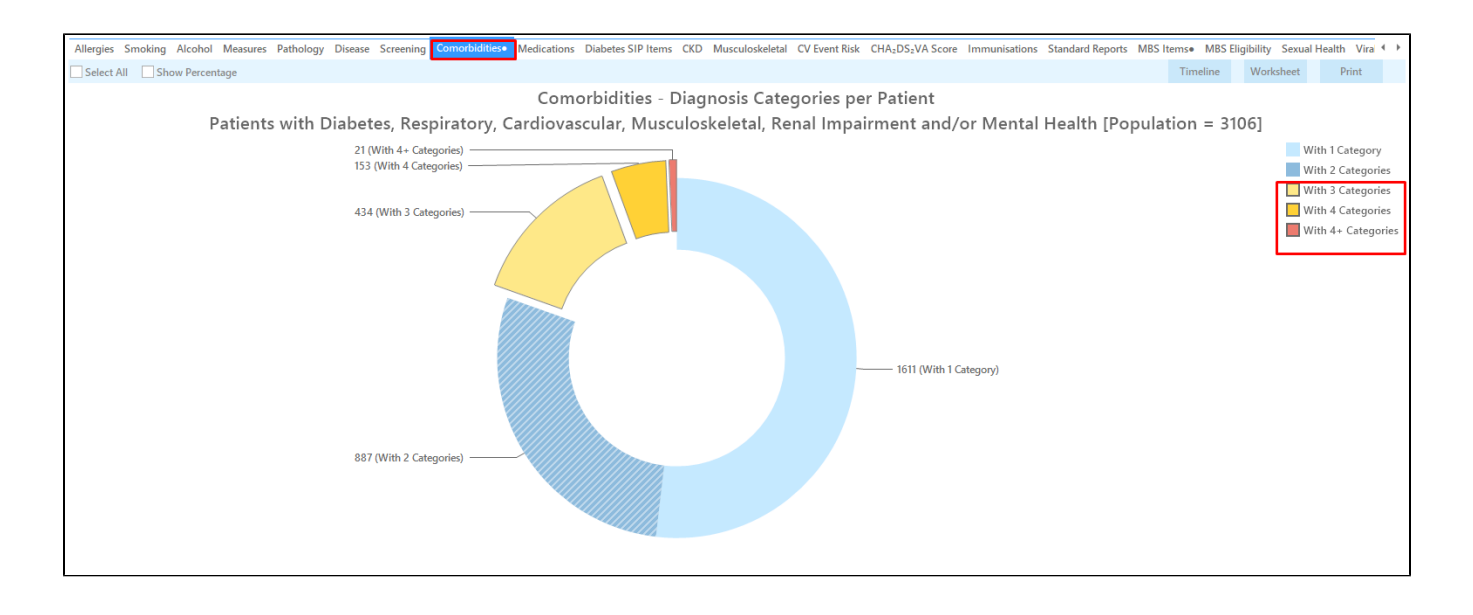

Go to the 'Visits' tab and on the 'Assigned Providers' tab click on 'Select All'

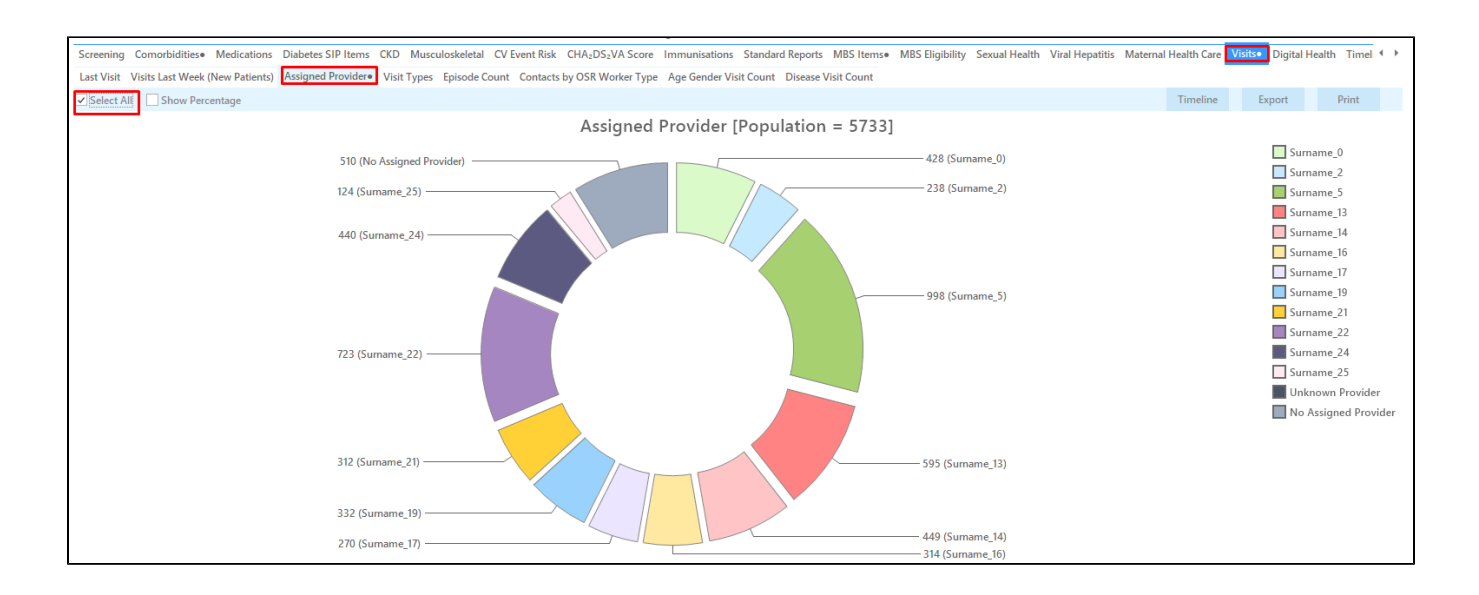

#### Then click on the 'Episode Count' tab (still under 'Visits') and click on 'Select All'

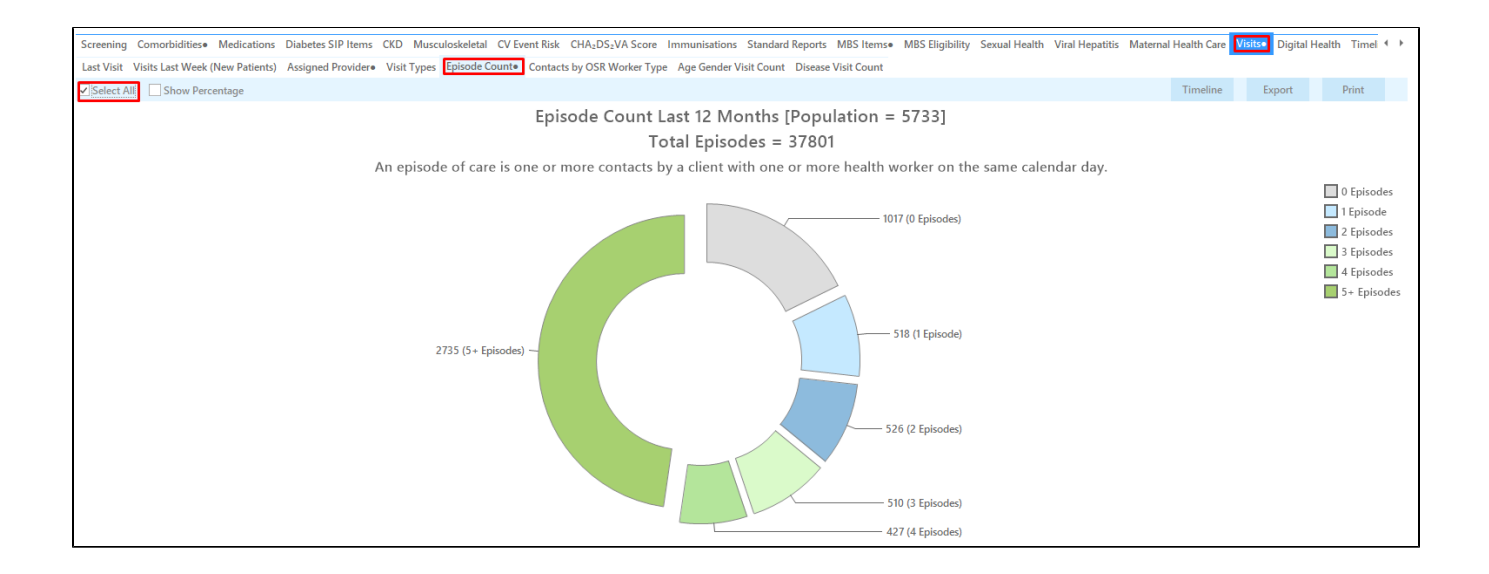

The two additional steps above will add information about the assigned providers (who see the patient most) and about the number of visits to the clinic in the past 12 months.

To apply our cross tabulation, click on the 'Report' icon

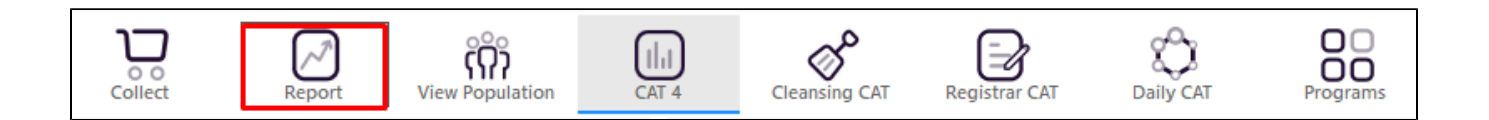

You will now get less patients with more complex conditions and you will have the information about their usual provider and number of visits in the last 12 months in one report:

| <b>(</b> P | atient Re       | eidentificatior               | ı                                  |                                                 |                                                |                 |                                                 |                                               |                                   |                           |                                     |                                  |                               |                              | -                      |        | ×    |
|------------|-----------------|-------------------------------|------------------------------------|-------------------------------------------------|------------------------------------------------|-----------------|-------------------------------------------------|-----------------------------------------------|-----------------------------------|---------------------------|-------------------------------------|----------------------------------|-------------------------------|------------------------------|------------------------|--------|------|
| И          | $\triangleleft$ | 1                             | of 15 🖒                            | XX                                              | 8 C                                            | -               | 00-                                             | 100% -                                        | Find                              |                           |                                     |                                  |                               |                              |                        |        |      |
|            |                 | <b>Cross T</b> a<br>Filtering | <b>abulation</b> I<br>g By: Active | Reidentify R<br>Patient, Last<br>2). Assigned I | <b>eport [Pa</b><br>t Results ≤<br>Provider (S | tient<br>12 M   | <b>Count = 1</b><br>ths, Selecter<br>me 0, Surn | <b>45]</b><br>ed: Comorbidi<br>ame -2, Surnar | ities Count (W                    | /ith 3 Cate<br>e 13. Surr | gories, With                        | 14 Categori<br>name 16. S        | ies, With 4<br>urname 17      | + Categori<br>7. Surname     | es), MBS<br>19.        |        | ĺ    |
|            |                 | Surnam<br>30, 27, 2           | e_21, Surna<br>22, 19, 16, 15      | me_22, Surn<br>5, 18, 21, 28, 2                 | ame_24, S<br>26, 31, 24, 4                     | urnan<br>13, 33 | ne_25, No<br>, 40, 106, 3                       | Assigned Prov<br>9, 100, 38, 48,              | ider), Episode<br>60, 53, 93, 51, | e Count (0<br>36, 41, 32  | , 1, 2, 3, 4, 10<br>, 37, 61, 35, 9 | , 11, 17, 8, 9,<br>97, 47, 49, 3 | , 7, 20, 5, 6<br>34, 57, 46,  | , 13, 25, 12,<br>45, 56, 59, | 14, 29, 23,<br>50, 52) |        |      |
|            |                 | ID                            | Surname                            | First Name                                      | Known As                                       | Sex             | D.O.B<br>(Age)                                  | Address                                       | City                              | Postcode                  | Phone (H/W)                         | Comorbidit<br>ies Count          | MBS Items                     | Assigned<br>Provider         | Episode<br>Count       |        |      |
|            |                 | 238                           | Surname                            | Firstname_4                                     | Firstname_4                                    | Μ               | 01/01/1952<br>(69)                              | 12 Jogger St                                  | Suburb Town                       | 4434                      | H:07 50505050<br>W:07 50509999      | With 3<br>Categories             | CDM-GPMP<br>721<br>27/02/2020 | Surname_0                    | 17                     |        |      |
|            |                 | 2616                          | Surname                            | Firstname_29<br>0                               | Firstname_29<br>0                              | F               | 01/01/1928<br>(93)                              | 12 John St                                    | Suburb Town                       | 4036                      | H:07 50505050<br>W:07 50509999      | With 3<br>Categories             | CDM-GPMP<br>721<br>25/02/2020 | Surname_24                   | 15                     |        |      |
|            |                 | 10986                         | Surname                            | Firstname_32<br>9                               | Firstname_32<br>9                              | 2 F             | 01/01/1974<br>(47)                              | 12 John St                                    | Suburb Town                       | 5161                      | H:07 50505050<br>W:07 50509999      | With 3<br>Categories             | CDM-GPMP<br>721<br>26/02/2020 | Surname_13                   | 20                     |        |      |
|            |                 | 7728                          | Surname                            | Firstname_33<br>0                               | Firstname_3<br>0                               | 3 M             | 01/01/1946<br>(75)                              | 12 Jogger St                                  | Suburb Town                       | 5701                      | H:07 50505050<br>W:07 50509999      | With 4<br>Categories             | CDM-GPMP<br>721<br>21/12/2020 | Surname_13                   | 14                     |        |      |
| 4          |                 | 2531                          | Surname                            | Firstname_38<br>2                               | Firstname_38<br>2                              | 3 M             | 01/01/1949<br>(72)                              | 12 Jogger St                                  | Suburb Town                       | 3763                      | H:07 50505050<br>W:07 50509999      | With 3<br>Categories             | CDM-GPMP<br>721<br>19/02/2020 | Surname_17                   | 15                     |        |      |
|            |                 |                               |                                    |                                                 |                                                |                 |                                                 |                                               |                                   |                           |                                     |                                  |                               |                              |                        |        |      |
| ↓<br>Re    | fine            | Add/Withdra                   | w                                  |                                                 |                                                |                 |                                                 |                                               |                                   |                           |                                     |                                  |                               | Go Share                     | SMS Voicem             |        | pbar |
| Sele       | ection          | Patient Conse                 | ent                                |                                                 |                                                |                 |                                                 |                                               |                                   |                           |                                     |                                  |                               | Plus F                       | Recall Recal           | ll Pro | umpt |

The report can be used to allocate patients by provider, to check for patients with many visits and in general to narrow down your recall efforts to get the right patients into the waiting room.

## To Export Patient List to Microsoft Excel:

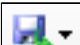

at the top of the Patient Reidentification window.

2. Click on "Excel"

1. Click on the "Export Icon"

- 3. Choose a file name and a location to save to (eg. Create a folder C:/ClinicalAudit/CAT Patient FollowUp)
- 4. Click "Save"

The steps above will produce a list of patients with contact details in MS Excel which can then be used to:

- 1. Go back through the individual patient records in the GP Clinical Desktop System (CDS) and update known records
- 2. Phone patients to update their record
- 3. Produce a mail merge to recall patients for follow up